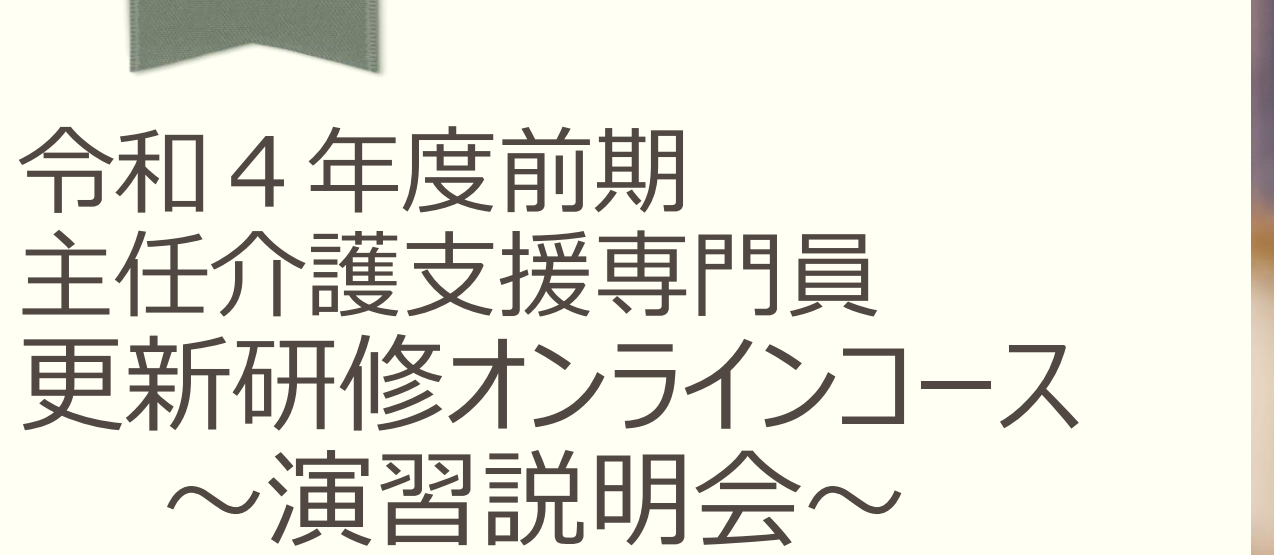

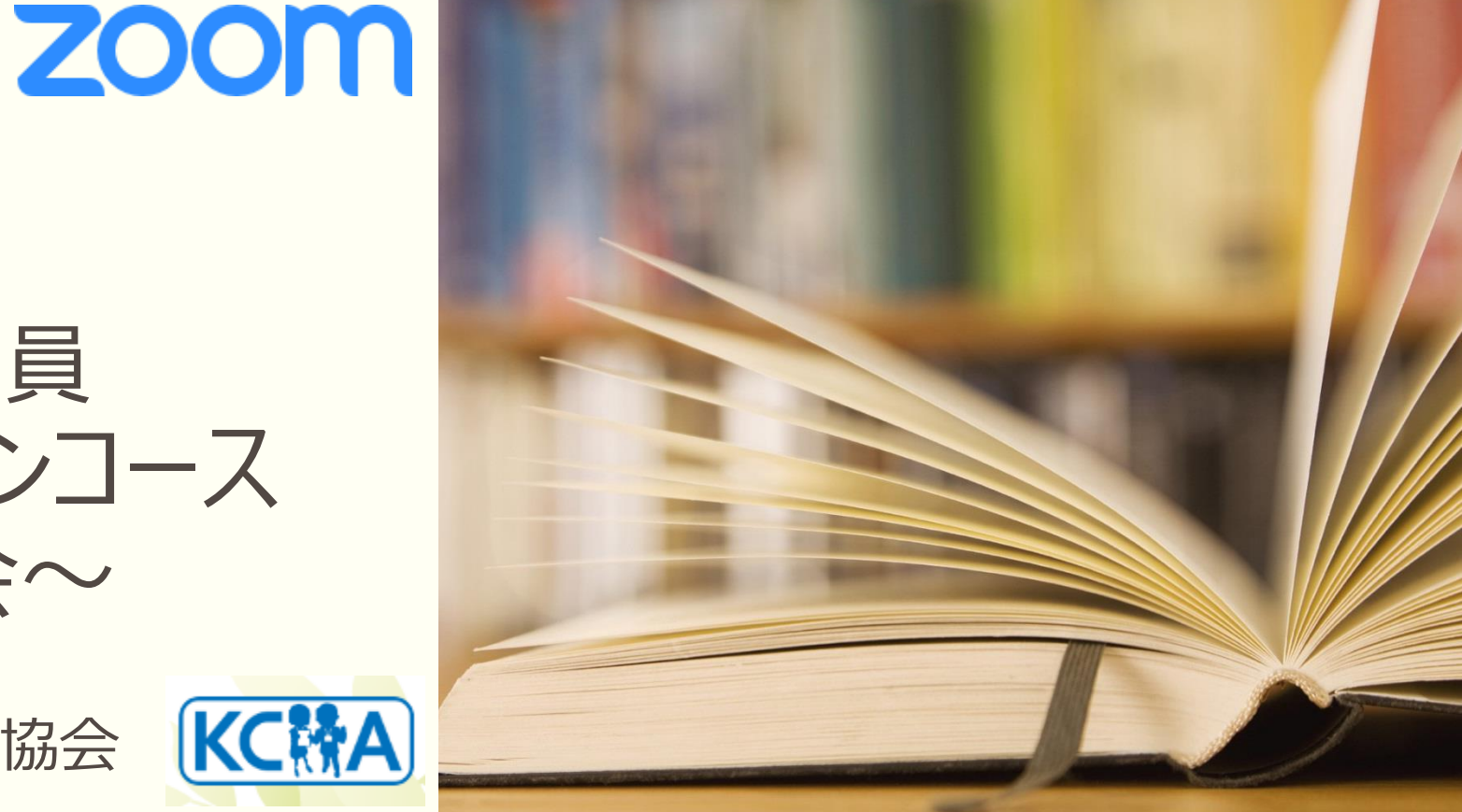

神奈川県介護支援専門員協会

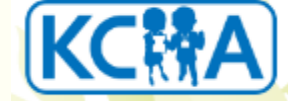

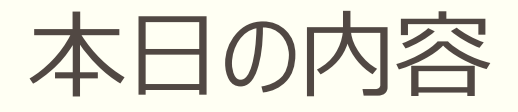

- ① オンライン研修受講の留意点
- ② ZOOMの操作について
  - □ ZOOM入室
  - □ スピーカービュー、ギャラリービュー確認
  - □ 音声、ミュート機能確認
  - ビデオON・OFF確認
  - □ 名前の変更確認 □ZOOM退出
- ③ ブレイクアウトルームへ移動、操作練習
- ④ オンライン動画視聴について

(1)オンライン環境

・1.安定したインターネット環境の準備。(Wifiよりも有線を推奨)

グループ演習を行うため、スマートフォン・タブレットでの受講はできません。

・一人1台のパソコンが必要です。複数名での受講は認められません。

・ZOOMミーティングの準備。

事前にZOOMのアプリをダウンロードして下さい。(ダウンロード済のものはバージョンUP最新の状態にする)

※事務局にて、パソコン操作方法、インターネット環境に関する問い合わせは、お受けできません。

・2.受講環境の整備

静かな環境での受講をお願いします。

周囲の物音、雑音(他者の話声、TEL音)の除去、他者の映り込み、背景(個人情報が特定される ような掲示物等)の整備 ※できるだけ個室での受講を心がけて下さい。

(2)入室

- ・1.研修開始の30分前より、入室ができます。出席確認のため開始15分前までに入室して下さい。
- ・2.入室後の操作をお願いします。

受講番号半角で3ケタで入力(1.2ケタは頭に0をつけ3ケタする)氏名(フルネーム)の入力

(3)受講確認

・1.研修中は、カメラ(ビデオ)をオンにして、顔が映る状態での受講して下さい。

カメラの向きを調整、胸より上が映っている状態(下を向く、画面から見切れる、ぼかし画像で顔が見えない)

画面オフ・音声、接続の切断等は離席とみなし、規定時間20分を超えた場合は欠席となります。

・2.受講確認ができなくなった場合、事務局からチャット、携帯での連絡等で個別に対応させていただきます。 ※ZOOMから落ちる、オフライン状態の場合、事務局まで連絡(連絡先は当日お伝えします。)

(4) 受講中

- ・1.研修内容と関係のない、タブレット操作、携帯電話の使用、個人、グループワーク演習中の他作業 無断離席、居眠り等を事務局が確認した場合、欠席扱いとさせていただきます。
- ・2.著しく研修を妨害する行為や言動が認められた場合は、受講をお断りする場合が あります。
- ・3.研修のカリキュラム内容・教材・配布資料の写真撮影・無断転用・複製 研修内容の録画録音・スクリーンショットの使用を禁じます。
- ※ 情報媒体(ホームページ、ブログ、SNS、ツイッター等)における公表の禁止
- ・4.講義演習等により知り得た内容は、第3者に口外しないように、個人情報保護に留意し 受講して下さい。

- ・5. 多数の画面(プラウザやアプリ等)が開いていると動作が遅くなるためできるだけ閉じて下さい。
- ・6. 受講中に電波が悪くなり、通信が途切れてしまった場合、通信状況が安定し、

動画が読み込まれるまで少しお待ちください。(場合によっては、パソコンの再起動等)

※ ログアウトされてしまった場合には、再度、ログインをお願いします。

#### 受講者の環境起因による視聴トラブルについては一切の責任を負いません。

(5)その他

事前に配布されている事例は各科目で使用します。演習開始までに必ず読み込み内容を把握しておいて下さい。演習が円滑に進められるように、各自で事前学習、受講の準備をお願いします。

※神奈川県介護支援専門員協会オンライン研修サービス受講者利用規約をご確認ください。

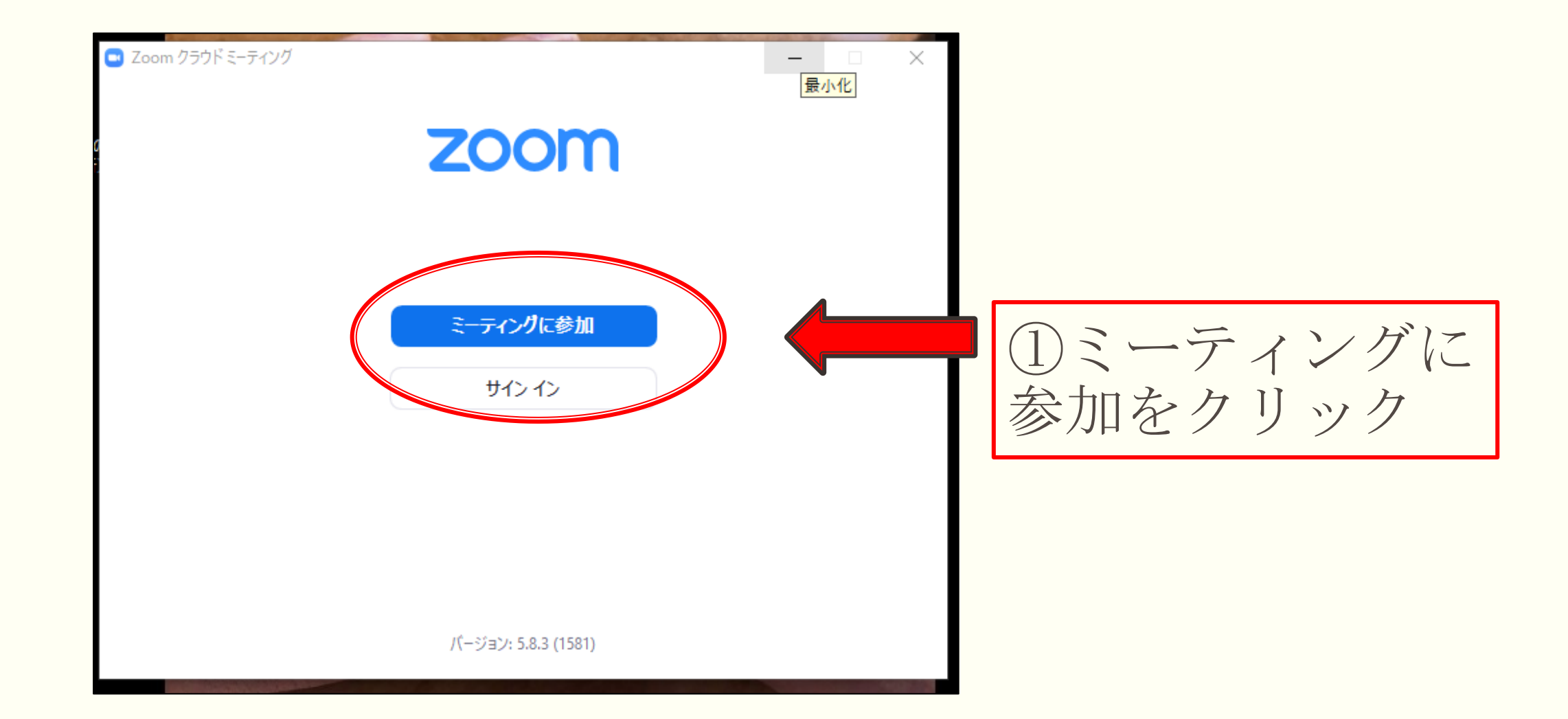

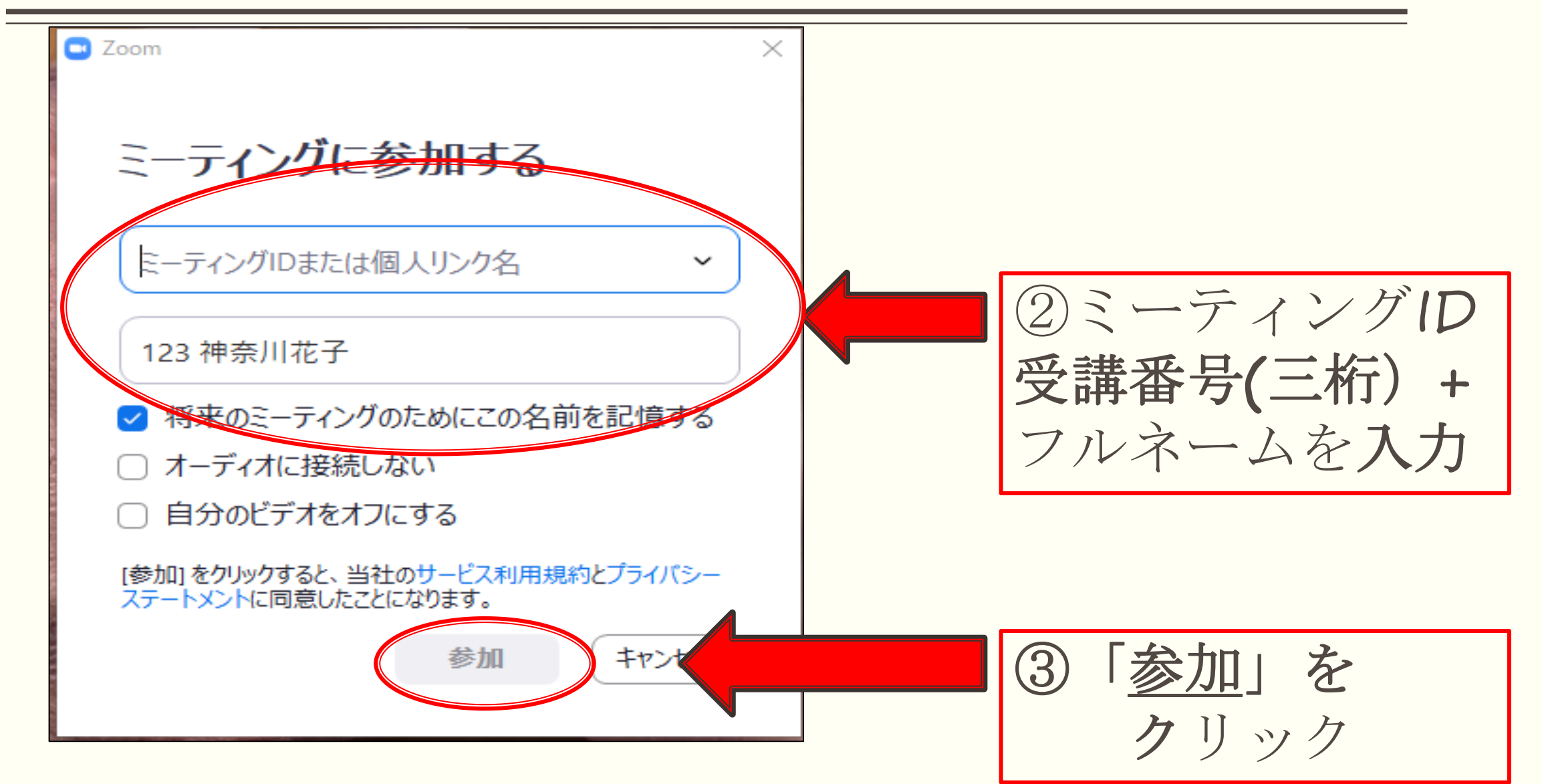

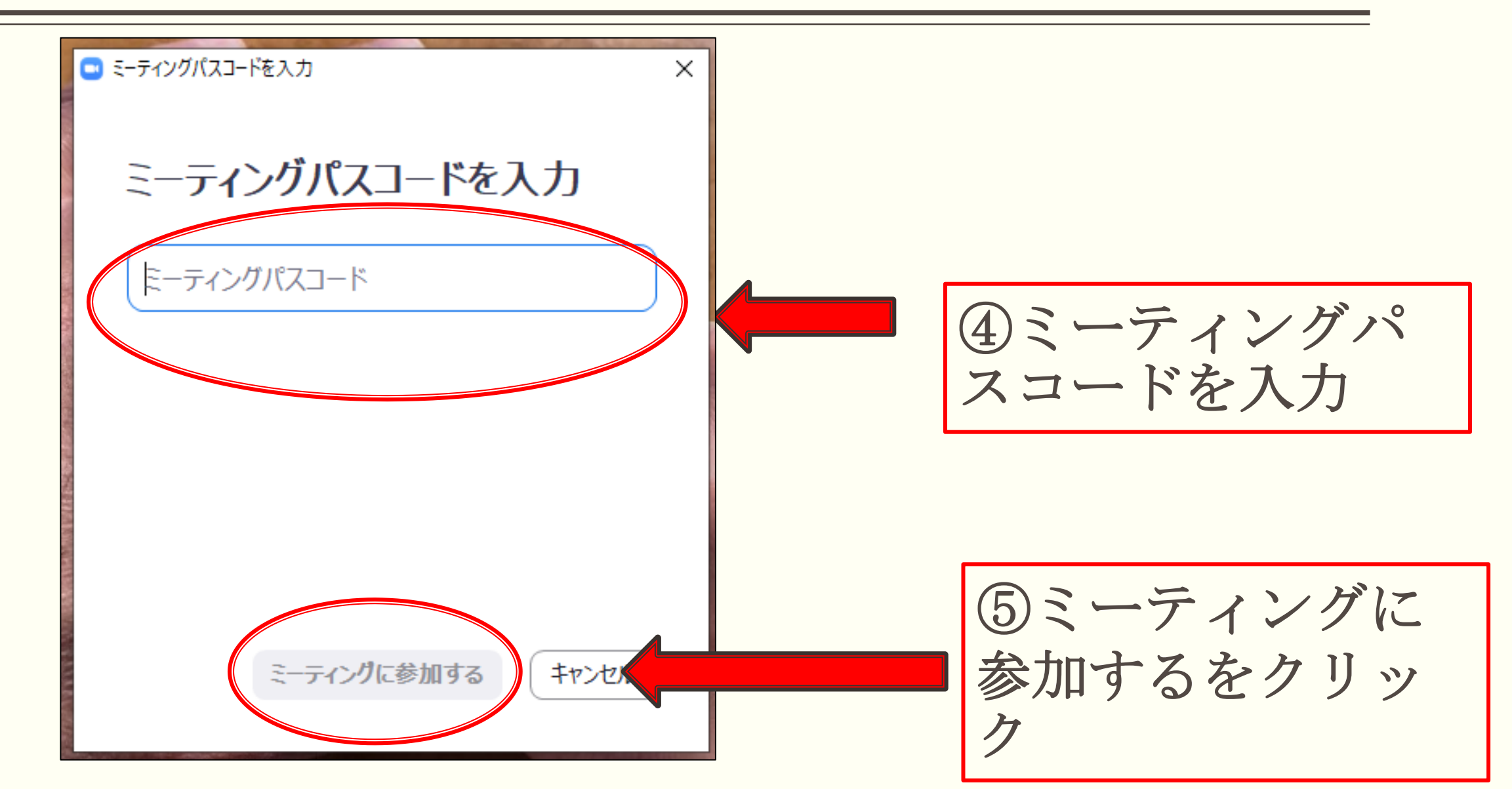

![](_page_9_Picture_1.jpeg)

# 12・・・表示の画面表示の切り替え

![](_page_10_Figure_1.jpeg)

# **3**ミュート・・・音声の切り替え

![](_page_11_Picture_1.jpeg)

#### ・音声がオンの状態です。相手に声を伝えることができます。 クリックすることで、オフへ切り替えます。

![](_page_11_Picture_3.jpeg)

・音声がオフの状態です。相手に声が伝わることはありません。 講義中はこの状態を維持してください。

グループワークなどで、発言を行う場合は、オンへ切り替えてください。

クリックすることで、オンへ切り替えできます。

※スペースキーでも解除できる。

![](_page_12_Picture_0.jpeg)

![](_page_12_Picture_1.jpeg)

#### ・ビデオがオンの状態です。

・皆さんの顔が表示され、ほかの参加者にも顔が見える状態。

・研修中は、必ずこの状態を維持しましょう。

(20分以上、画面上で受講確認できないと欠席とされますので注意してください。) ・クリックすることで、オフに切り替えられます。

![](_page_12_Picture_6.jpeg)

#### ・ビデオがオフの状態です。

・昼食やトイレ休憩の際に利用し、研修受講中は、オフにしないでください。 ・クリックすることで、オンへ切り替えられます。

・ブレイクアウトルームへ移動する際には、出来るだけ画面をオフにしてください。

![](_page_13_Picture_0.jpeg)

![](_page_13_Picture_1.jpeg)

![](_page_14_Picture_0.jpeg)

![](_page_14_Figure_1.jpeg)

![](_page_15_Picture_0.jpeg)

![](_page_15_Picture_1.jpeg)

5名前の変更・・・変更方法(2)

![](_page_16_Figure_1.jpeg)

9終了・・・ZOOMを終了する

![](_page_17_Picture_1.jpeg)

・退出を押すと研修から退出してしまいます。研修中は押さないようにしてください。 ・万が一、途中で退出してしまった場合は、あわてずに再度入室してください。

・右上の×(ウィンドウを閉じる)から退出することも可能です。

![](_page_17_Figure_4.jpeg)

※講師の講義終了後も次回のインフォメーション等があります。司会の指示が出るまで 退出しないように注意して下さい。

![](_page_18_Picture_0.jpeg)

#### メインルームとブレイクアウトルームを行ったり来たりします・・・

![](_page_19_Picture_1.jpeg)

#### ※「ブレイクアウトルームの退出」と「ミーテイングからの退出」を間違えないように!

ブレイクアウトルームについて(画面表示)

![](_page_20_Picture_1.jpeg)

・画面の右上にブレイクアウトルームの残り時間が表示されます。 ※パソコンの設定、規格により表示されないこともあります。

#### ・ブロードキャスト ホストからのメッセージ:画面の中央上にコメントが表示されます。

![](_page_20_Picture_4.jpeg)

![](_page_20_Picture_5.jpeg)

#### ・グループワーク進行の目安として見落とさないように注意して下さい。

# ③ ブレイクアウトルームにて操作練習

「 実際にブレイクアウトルームへ移動して

ZOOM操作の練習をしてみましょう!!」

※これから、ブレイクアウトルームへ移動していただきます。

移動したルームには、更新研修部会員がいます。部会員が操作の

説明を行います。部会員の指示に従って下さい。

#### 操作練習で実施すること

□名前の変更 (受講番号、氏名の入れ方)

□ 画面操作 画面の切り替え □ ミュート、オン、解除 □ 映り方、音声の確認 □ ブレイクアウトルーム内での時間確認

#### 研修までに、いろいろ操作して慣れておきましょう!!

![](_page_22_Picture_1.jpeg)

- ■講義部分は国のオンラインシステム動画を視聴して頂きます。
  - (1講義視聴にかかる所要時間は1時間半~2時間半程度

です)※1日目の座学は4時間程度になります

- ■県協会のHPにURLが掲載されていますので、そちらからログインして頂き、演習3日前までに講義動画を視聴してください。 (受講の順番にご注意ください)
- ■動画の途中に個人ワークや確認テストがあります。

■講義内容を踏まえての演習となります。

| 受講者画面にてログイン                                                                   | する             | $\bigcirc$                                                                                                    |
|-------------------------------------------------------------------------------|----------------|----------------------------------------------------------------------------------------------------|
| 【ログインURL】https:/                                                              | //cm-trainir   | ng-online.jp/rpv/                                                                                                    |
| ▼ログイン画面<br>)<br>・<br>・<br>・<br>・<br>・<br>・<br>・<br>・<br>・<br>・<br>・<br>・<br>・ | 1.<br>2.<br>3. | ログイン画面にてユーザID、パスワードを入力し、「ログイン」<br>ボタンをクリック。<br>初回ログイン時のみ、パスワード変更画面が表示されるので必要<br>な項目を設定し、「パスワードを変更」ボタンをクリック。<br>パスワードの変更が完了するとパスワード変更完了画面が表示さ<br>れます。 |
|                                                                               | 4.             | 「ホーム画面へ」ボタンをクリックするとホーム画面が表示され                                                                                                    |

![](_page_25_Picture_1.jpeg)

| ● [講義・演習]リハビリテーション及び福祉用具の活用に関する事例  | ) | 「リハビリテーション及び福祉用具の活用に関する事<br>例」  |
|------------------------------------|---|---------------------------------|
| ◎ [講義・演習]認知症に関する事例                 | ) | 「入退院時等における医療との連携に関する事例」         |
| ● [講義・演習]看取り等における看護サービスの活用に関する事例   | ) | 「看取り等における看護サービスの活用に関する事例」       |
| ⑧ [講義・演習]入退院時等における医療との連携に関する事例     | ) | 「家族への支援の視点が必要な事例」               |
| ◎ [講義・演習]家族への支援が必要な事例              | ) | 「社会資源の活用に向けた関係機関との連携に関する事<br>例」 |
| ◎ [講義・演習]社会資源の活用に向けた関係機関との連携に関する事例 | ) | 「認知症に関する事例」                     |
| オンライン講義掲載の順番                       |   | 実際の演習の順番                        |

![](_page_27_Figure_1.jpeg)

| いってもどこでも等べる<br>介護支援専門員オンライン研修                                                                                                    | 占 kanagawa | ●ログアウト 📃 |
|----------------------------------------------------------------------------------------------------|------------|----------|
| 췸 ホーム / ★主任介護支援専門員更新研修                                                                                                    |            |          |
| 🔊 [講義・演習]入退院時等における医療との連携(                                                                                                    | こ関する事例 🗸   |          |
|                                                                                                    |            |          |
| ▶ はじめに、本科目の構成・目的・目標                                                                                                    |            |          |
| はじめに、本科目の構成・目的・目標     は     にある     は     にある     にある     にある | 受講するチ      | ャプタを     |
| ▶ 主任介護支援専門員自身の振り返り                                                                                                    | クリツク       |          |
| 主任介護支援専門員自身の振り返り                                                                                                    |            |          |

![](_page_29_Figure_1.jpeg)

![](_page_30_Picture_1.jpeg)

![](_page_31_Figure_1.jpeg)

![](_page_32_Figure_1.jpeg)

![](_page_33_Figure_1.jpeg)

![](_page_34_Figure_1.jpeg)

|                                                     |    |     | — | đ | $\times$ |
|-----------------------------------------------------|----|-----|---|---|----------|
| WEP%2fDarNJag84Xi5gfANYIERQL%2bBba5cB2%2fnm%2fQ0%3d | ۲0 | ₹∕≡ | Ē |   |          |
| >                                                   |    |     |   |   |          |
| ① インフォメーション>                                        |    |     |   |   |          |
| 2 マメンタリングボックス>                                      |    |     |   |   |          |
| ◎ 講義動画スライドのpdfファイル >                                |    |     |   |   |          |
| ?よくある質問>                                            |    |     |   |   |          |
| 目標 ② ヘルプ >                                          |    |     |   |   |          |
| · <u>標</u>                                          |    |     |   |   |          |
| 呆闷                                                  |    |     |   |   |          |
|                                                     |    |     |   |   |          |
| <u> 国文</u> ビ                                        |    |     |   |   |          |

![](_page_36_Figure_1.jpeg)

![](_page_37_Figure_1.jpeg)

R4年度主任介護支援専門員更新研修 オンラインコース(Aコース)
 1日目

#### 「介護保険制度及び地域包括ケアシステムの動向」 講義

視聴期間

# 9月5日(月)~9月11日(日)

# 忘れずに視聴して下さい

④ オンライン講義視聴について

R4年度主任介護支援専門員更新研修 オンラインコース(Aコース)

| 2 日目 <b>令和4年9月16</b> | 日(金) |
|----------------------|------|
|----------------------|------|

「リハビリテーション及び福祉用具の活用に関する事例」講義

視聴

1日目講義視聴後~ 9月13日(火)までに 忘れずに視聴して下さい ※視聴が済んでいることが確認できないと、演習には参加できません。

※以降、3日目~8日目まではカリキュラム日程をご確認下さい。

#### 詳しくは神奈川県介護支援専門員協会ホームページ掲載の介護支援専 門員オンライン研修受講マニュアル(抜粋版)を参照してください。

※オンライン研修システムへはログインすることは出来ますが、各科目の動画視聴は **9月5日(月)**から開始いたします。

 ○「介護支援専門員研修オンライン研修」ホームページの操作について 操作方法は下記、受講マニュアルをダウンロードしてご確認お願いします。
 ※受講マニュアルはログイン後からのテスト受講までの操作の抜粋版です。
 ※操作説明を演習説明会内で行います。必ずご参加ください。

![](_page_40_Picture_4.jpeg)

3. 演習説明会資料をダウンロードし説明会当日、お手元にご準備ください。

![](_page_40_Picture_6.jpeg)

<u>主任介護支援専門員更新研修 演習説明会資料</u>(1.6M B )

![](_page_40_Picture_8.jpeg)

![](_page_40_Picture_9.jpeg)

![](_page_40_Picture_10.jpeg)